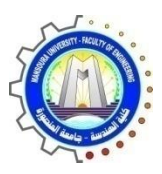

Lab C1116

كلية الهندسة – جامعة المنصورة

# معمل الحاسبات المترابطة C1116

Computer Engineering and Control Systems

قسم هندسة الحاسبات ونظم التحكم

# Laboratory Book

#### COMPUTER ENGINEERING AND CONTROL SYSTEMS DEPARTMENT

معمل الحاسبات المتر ابطة C1116

# Laboratory Book

# **Table of Contents**

| 1: Laboratory Basic Information                                   | . 2  |
|-------------------------------------------------------------------|------|
| البيانات الأساسية للمعمل أو لا :                                  | . 2  |
| 2: Laboratory Instruments                                         | . 3  |
| ثانياً: قائمة بالأجهزة والمعدات الموجودة بالمعمل                  | . 3  |
| 3: Laboratory Experimental List                                   | . 4  |
| ثالثاً: قائمة بالتجارب التي نؤدي داخل المعمل                      | . 4  |
| 4: Laboratory Beneficiaries                                       | . 5  |
| ر ابعاً: الخدمات المجتمعية التي يؤديها المعمل:                    | . 5  |
| 5: Laboratory Student Beneficiaries                               | . 6  |
| خامساً: الخدمات الطلابية التي يؤديها المعمل:                      | . 6  |
| 6: Laboratory Experimental                                        | . 7  |
| سادسا : اتجارب المعملية                                           | . 7  |
| Lab 1: PCs on a Network                                           | 8    |
| Lab 2 : PCs on the Internet                                       | . 17 |
| Lab 3 : Wireless Networks and Mobile Systems                      | . 20 |
| Lab 4 : In-class Lab Assignment Overview                          | . 21 |
| Laboratory Exercise: interference between Bluetooth and 802.11b . | . 26 |

| Part |  |  |
|------|--|--|
|      |  |  |
|      |  |  |
|      |  |  |

# **1: Laboratory Basic Information**

أولا: البيانات الأساسية للمعمل

| إسم المعمل:            | الحاسبات المترابطه (الرقم الكودي : C1116 ) |
|------------------------|--------------------------------------------|
| القسم العلمي:          | هندسه الحاسبات والنظم                      |
| المشرف:                | د/عبد الحميد فوزى                          |
| مهندس المعمل:          | لا يوجد                                    |
| أمين المعمل:           | السيده/ نعيمه عبد العاطى عبد العظيم        |
| التليفون:              | داخلي 1297                                 |
| الموقع بالنسبة للكلية: | الناحية البحرية                            |
| مساحة المعمل:          | 120 متر                                    |

# Part

# **2: Laboratory Instruments**

ثانياً: قائمة بالأجهزة والمعدات الموجودة بالمعل

| Serial Number                | العدد | إسىم الجهاز               | م |
|------------------------------|-------|---------------------------|---|
| • MB MSI 945 (V+S+L)         | 10    | CPU Intel P4 3GH          | 1 |
| • MB Intel GB 915<br>(V+S+L) | 4     | CPU Intel P4 3 GHz        | 2 |
| • MB MSI VIA                 | 3     | CPU Intel Celeron 2.1 GHZ | 3 |
| • MB Genix (V+S+L)           | 2     | CPU Intel Celeron 2.1 GHZ | 4 |
| • MB MSI VIA                 | 1     | CPU Intel Celeron 2.1 GHZ | 5 |
|                              |       |                           | 6 |
|                              |       |                           |   |
|                              |       |                           |   |

# Part 3

# **3:** Laboratory Experimental List

ثالثاً: قائمة بالتجارب التي تؤدي داخل المعمل

| 1 a d |  |
|-------|--|

### **4: Laboratory Beneficiaries**

رابعاً: الخدمات المجتمعية التي يؤديها المعمل:

- عدد المستفيدين من المعمل:200 طالب (اسبو عيا)
  - الجهات التي تتعاون مع المعمل: لا يوجد
    - الدخل السنوي للمعمل: لا يوجد
  - الجهات الممولة لأنشطة المعمل: لا يوجد

المشاريع التنافسية التي يشارك فيها المعمل: مشاريع التخرج الخاصة بطلاب الصف الرابع – قسم هندسة الحاسبات و نظم التحكم

# Part 55

# **5: Laboratory Student Beneficiaries**

خامساً: الخدمات الطلابية التي يؤديها المعمل:

| في خلال مده اسبوع 200 طالب                                                      | عدد الطلاب المستفيدين من      |
|---------------------------------------------------------------------------------|-------------------------------|
|                                                                                 | المعمل                        |
| قسم هندسة الحاسبات والنظم                                                       | الأقسام العلمية المستفيدة من  |
|                                                                                 | المعمل                        |
| الفرقة الرابعة – الفرقة الثالثة من قسم هندسة الحاسبات ونظم التحكم.              | الفرق الدر اسية المستفيدة من  |
|                                                                                 | المعمل                        |
| معمار حاسب – تصميم رقمي و منطقي 2 – نظم تشغيل 2.                                | المقررات الدراسية التي تستفيد |
|                                                                                 | من المعمل                     |
| ندوات طلابية عقد جلسات مناقشة حلقات البحث لطلاب تمهيدي                          | الأنشطة الطلابية داخل المعمل  |
| الماجيستير و دبلومة الحاسبات – مناقشة مشاريع التخرج لطلاب قسم هندسة             |                               |
| الحاسبات و نظم التحكم - عقد جلسات الامتحانات الشفوية لمادة نظم                  |                               |
| التشغيل – عقد الامتحانات العملية لمادة تصميم رقمي 1 و تصميم رقمي 2              |                               |
| <ul> <li>– التدريب الصيفي لطلاب الصف الاول بقسم هندسة الحاسبات و نظم</li> </ul> |                               |
| التحكم                                                                          |                               |
| 80 طالب ضمن تمهيدي هندسة الحاسبات و دبلومة الحاسبات.                            | عدد طلاب الدراسات العليا      |
|                                                                                 | المستفيدين من المعمل          |
| تطبيق الجزء العملي لبعض الرسائل علمية خاصة بالنظم الموزعة و انظمة               | عدد الرسائل العلمية التي تمت  |
| المتشابكات الحسابية والتي تعتمد على الأجهزة المتنقلة ذلك خلال (2011             | في المعمل                     |
| الى 2013).                                                                      | -                             |
| عقد دورتين تدريبيتين لتدريب طلاب القسم في انظمة قواعد البيانات                  | عدد الدورات التدريبيبة التي   |
|                                                                                 | تمت في المعمل                 |
| مسابقات خاصبة بمشاريع التخرج الخاصبة بطلاب القسم ضمن يوم المهندس                | المسابقات العملية التي شارك   |
| المصرى – مؤسسة مصر المحروسة – ايتيدا                                            | فيها طلاب من المستفيدين من    |
|                                                                                 | المعمل                        |

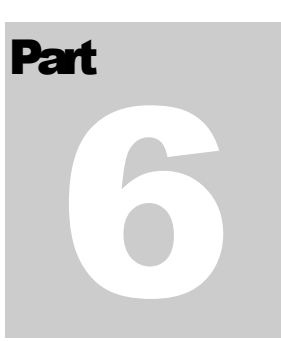

# **6: Laboratory Experimental**

سادساً: انجارب المعملية

# Lab 1: PCs on a Network

#### Objective

- · Learn about different types of physical network architectures
- Learn how networking works with Windows
- Learn how to install a network card and connect to a network
- Learn about sharing resources on a network

#### Sizes of Networks

- A network links two or more computers
- PAN (personal area network)
  - Consists of personal devices at close range
  - LAN (local area network) – Covers a small local area such as a home, or office MAN (metropolitan area network)
- MAN (metropolitan area network)

   Covers a large campus or city
- WAN (wide area network)
  - Covers a large geographical area; e.g., the Internet

#### Terms Used in Networking

- Node (host): one device on a network; e.g., server
- Network adapter: interfaces a PC with a network
- Network interface card (NIC): fits in a PCI slot
- Adapter (MAC, physical, or hardware) address:
- 48-bit (6-byte) id number hard-coded on card
- Example: 00-0C-6E-4E-AB-A5
- Network protocols: rules of communication
- Packets (datagrams or frames)
- Basic unit of data transmitted on a network

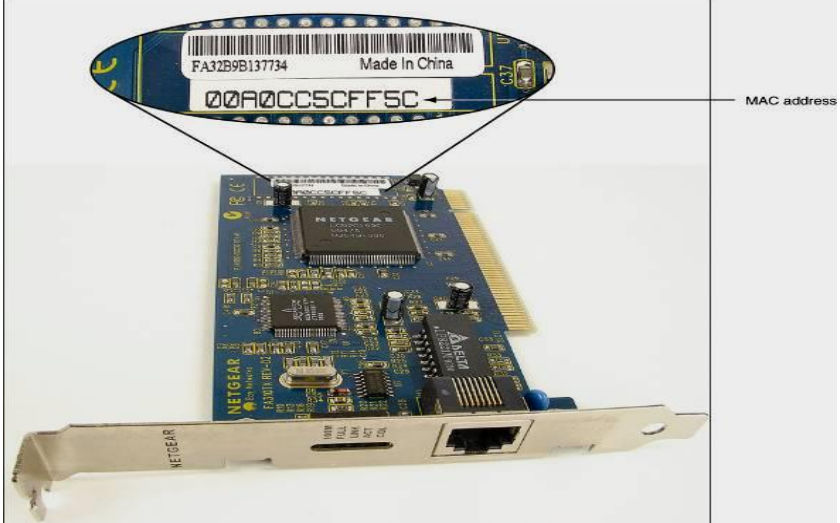

Ethernet network card showing its MAC address

- Ethernet types (categorized by speed):
  - 10-Mbps Ethernet
  - 100-Mbps or Fast Ethernet
  - 1000-Mbps or Gigabit Ethernet
    10-Gigabit Ethernet
- Types of cabling used:
  - Two kinds of twisted-pair
    - Unshielded twisted pair (UTP): four pairs of twisted wire
    - Shielded twisted pair (STP): protected from EMI
    - Coaxial cable: single copper wire with braided shield
  - Fiber-optic: glass strands inside protective tubing

| Cable System                                                                                | Speed                     | Cables and<br>Connectors                                                                                              | Example of<br>Connectors | Maximum<br>Cable Length                             |
|---------------------------------------------------------------------------------------------|---------------------------|----------------------------------------------------------------------------------------------------|--------------------------|-----------------------------------------------------|
| 10Base2 (ThinNet)                                                                           | 10 Mbps                   | Coaxial uses a BNC<br>connector                                                                                       |                          | 185 meters<br>or 607 feet                           |
| 10Base5 (ThickNet)                                                                          | 10 Мьря                   | Coaxial uses an AUI<br>15-pin D-shaped<br>connector                                                                   |                          | 500 meters<br>or 1,640<br>feet                      |
| 10BaseT, 100BaseT<br>(Twisted-pair), and<br>Gigabit Ethernet                                | 10, 100, or<br>1,000 Mbps | UTP or STP uses an<br>RJ-45 connector                                                                                 |                          | 100 meters<br>or 328 feet                           |
| 10BaseF, 10BaseFL,<br>100BaseFL, 100BaseFX,<br>1000BaseFX, or<br>1000BaseX<br>(fiber-optic) | 10, 100, or<br>1,000 Mbps | Fiber-optic cable uses<br>ST or SC connectors<br>(shown to the right)<br>or LC and MT-RJ<br>connectors (not<br>shown) |                          | 500 meters<br>up to 2<br>kilometers<br>(6,562 feet) |

Variations of Ethernet and Ethernet cabling

Straight-through, Crossover, and Rollover Cable Types

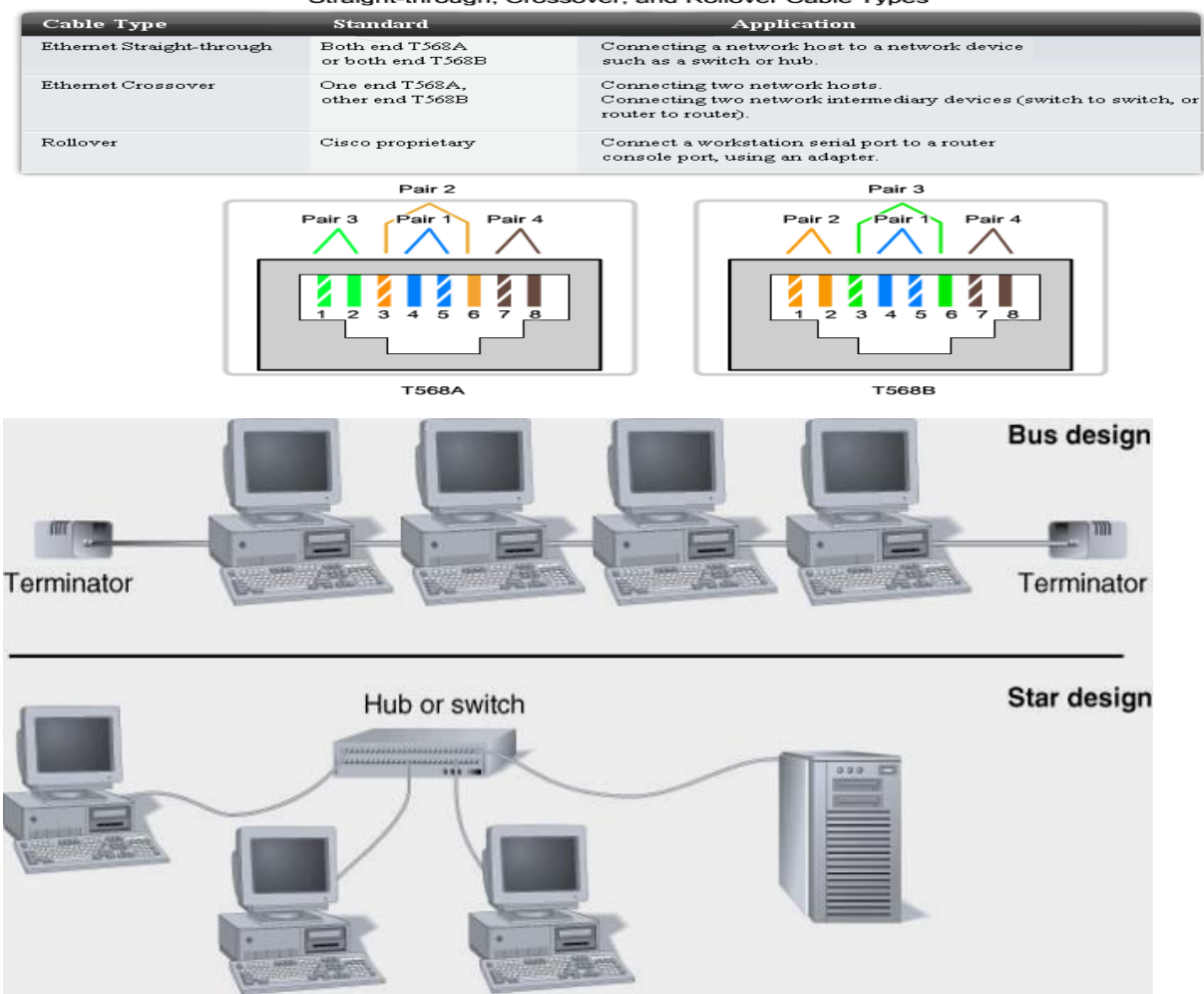

..... ..... ..... Switch

Nodes on an Ethernet network can be connected to one another in a star or bus formation

A star bus network uses more than one switch

#### Wireless Networks

- Use radio waves or infrared light to connect PCs
- Popular in places where cables are difficult to install
- 802.11wireless (Wi-Fi or Wireless Fidelity)
- Types: 802.11g (most popular), 802.11b, 802.11a Two new standards: 802.11k and 802.11r
- Ad hoc mode: directly links two wireless devices
- Access point (AP): connects wireless device to LAN
- WiMAX (802.16 Wireless/802.16d and 802.16e)
- Used in public hot spots and as a last mile solution

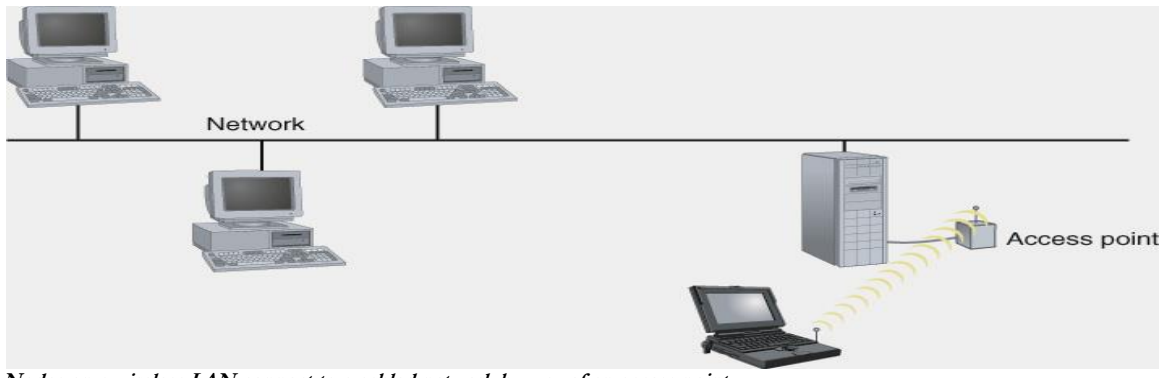

Nodes on a wireless LAN connect to a cabled network by way of an access point

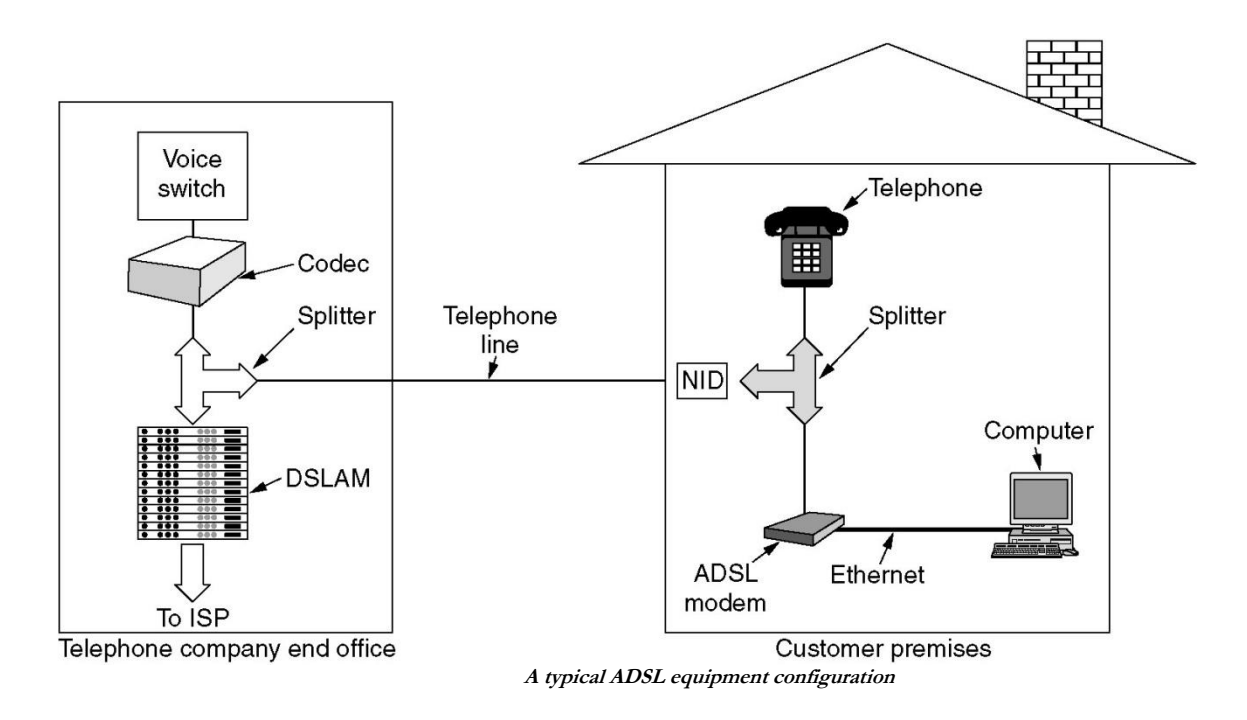

#### Addressing on a Network

- Four methods used to identify devices and programs
  - Using a MAC address
  - Using an IP address
  - Using character-based names (host, domain, NetBIOS)
  - Using a Port address
- IP addresses
  - Used in TCP/IP to identify any device on the network
  - 4 bytes (octets) separated by dots; e.g., 190.180.40.120 System allows for up to 4.3 billion IP addresses

  - First part identifies network, last part identifies host

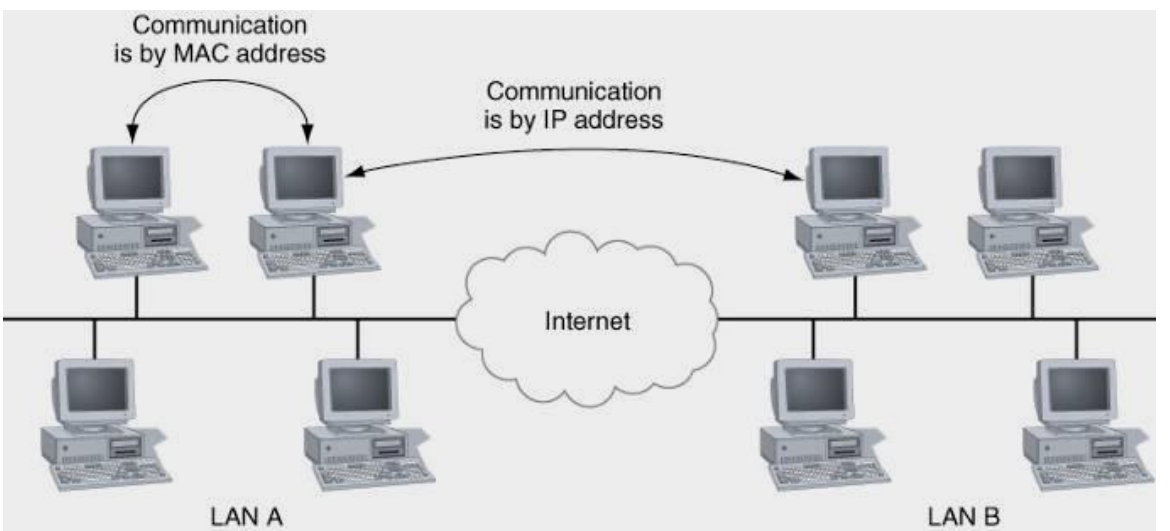

Computers on the same LAN use MAC addresses to communicate, but computers on different LANs use IP addresses to communicate over the Internet

- IP address categories
  - Public IP address: available for use on the Internet
  - Private IP address: only used on a private intranet
  - Static IP address: permanently assigned to a node
  - Dynamic IP address: assigned for current session
  - Solutions for IP address shortages

- 1. Private IP addresses
- 2. Dynamic IP addressing (may be combined with 1)
   DHCP (Dynamic Host Configuration Protocol) server
- Manages dynamically assigned IP addresses

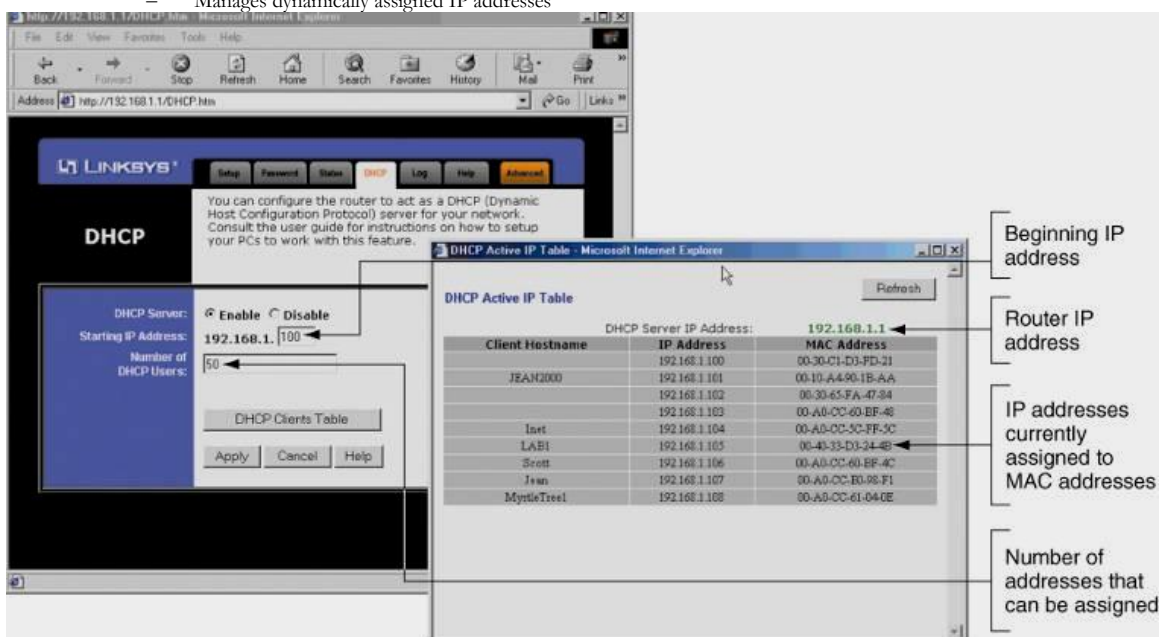

A DHCP server has a range of IP addresses it can assign to clients on the network

- Network address translation (NAT)
  - Presents public IP address for PC with private address
  - A proxy server makes the IP address substitutions
    - Proxy server: node between the network and the Internet
- Router can act as proxy server, DHCP server, firewall
- Name resolution: links a name to an IP address
- DNS (Domain Name System): tracks host names

| Network Connections                                                                                                    |                                                                                                    |                                       |
|----------------------------------------------------------------------------------------------------|----------------------------------------------------------------------------------------------------|---------------------------------------|
| File Edit View Fevorites Tools Advanced Help<br>O black = O - D Search Polities                                                                                                    | General Anna Commiction Properties                                                                                                    | Internet Protocol (TCP/IP) Properties |
| Address  Network Connections  Network Tasks  Contraction  Set up a hone or small office retwork.  Connection  Set up a hone or small office retwork.  Connection  Network this connection  Network and this connection  Network and this connection  Network and this connection  Connection  Network and this connection  Network and this co | Context using  Intel®) PRIO/100 VE Network: Connection  Configure.  This connection uses the following Jenu:  Solution of the second second s |                                       |
|                                                                                                    |                                                                                                    | OK. Cancel                            |

To configure TCP/IP under Windows XP, use the Internet Protocol (TCP/IP) Properties dialog box

| etwork                                                                                                    | ? ×                                                                               |                                            |                                                     |                                           |                                      |
|----------------------------------------------------------------------------------------------------|-----------------------------------------------------------------------------------|--------------------------------------------|-----------------------------------------------------|-------------------------------------------|--------------------------------------|
| Configuration   Identification   Access Control                                                                                                    | TCP/IP Properties                                                                 |                                            |                                                     |                                           | 2                                    |
| The following network components are installed                                                                                                    | Bindings                                                                          | Adv                                        | /anced                                              | N                                         | etBIOS                               |
| Figure 19:00                                                                                                    | DNS Configuration                                                                 | Gateway                                    | WINS Confi                                          | iguration                                 | IP Address                           |
| IPX/SPX-compatible Protocol -> NETGEAR FA311 Fast E  TCP/IP -> Dial-Up Adapter  TCP/IP -> NETGEAR FA311 Fast Ethernet PCI Adapter  File and printer sharing for Microsoft Networks | An IP address can<br>If your network dow<br>your network admi<br>the space below. | be automa<br>as not autor<br>histrator for | tically assigne<br>natically assig<br>an address, a | d to this c<br>in IP addin<br>ind then ty | computer.<br>esses, ask<br>ype it in |
| Add Remove Properties                                                                                                    | Obtain an IP                                                                      | address au                                 | tomatically                                         |                                           |                                      |
| Primary Network Logon:                                                                                                    | C Specify an IF                                                                   | addtess:                                   |                                                     |                                           |                                      |
| Microsoft Family Logon                                                                                                    |                                                                                   | 1                                          |                                                     |                                           |                                      |
| Eile and Print Sharing Description TCP/IP is the protocol you use to connect to the Internet and                                                                                   | S <u>u</u> bnet Mas                                                               |                                            |                                                     | !                                         |                                      |
| OK Car                                                                                                    |                                                                                   |                                            |                                                     |                                           | Cancel                               |

To configure TCP/IP in Windows 98, select the binding and click Properties to view the TCP/IP Properties dialog box

# Installing a Wireless Adapter in a Notebook • Wireless adapter uses a USB port or PC Card slot

- Installation package includes a CD and accessories •
  - Overview of steps for installing a Linksys adapter
    - Install the software from the setup CD \_ \_
    - Plug the wireless adapter into a USB port Launch Found New Hardware and follow instructions \_
    - Managing the issue of an unsigned driver

٠

Find approved driver or continue installation

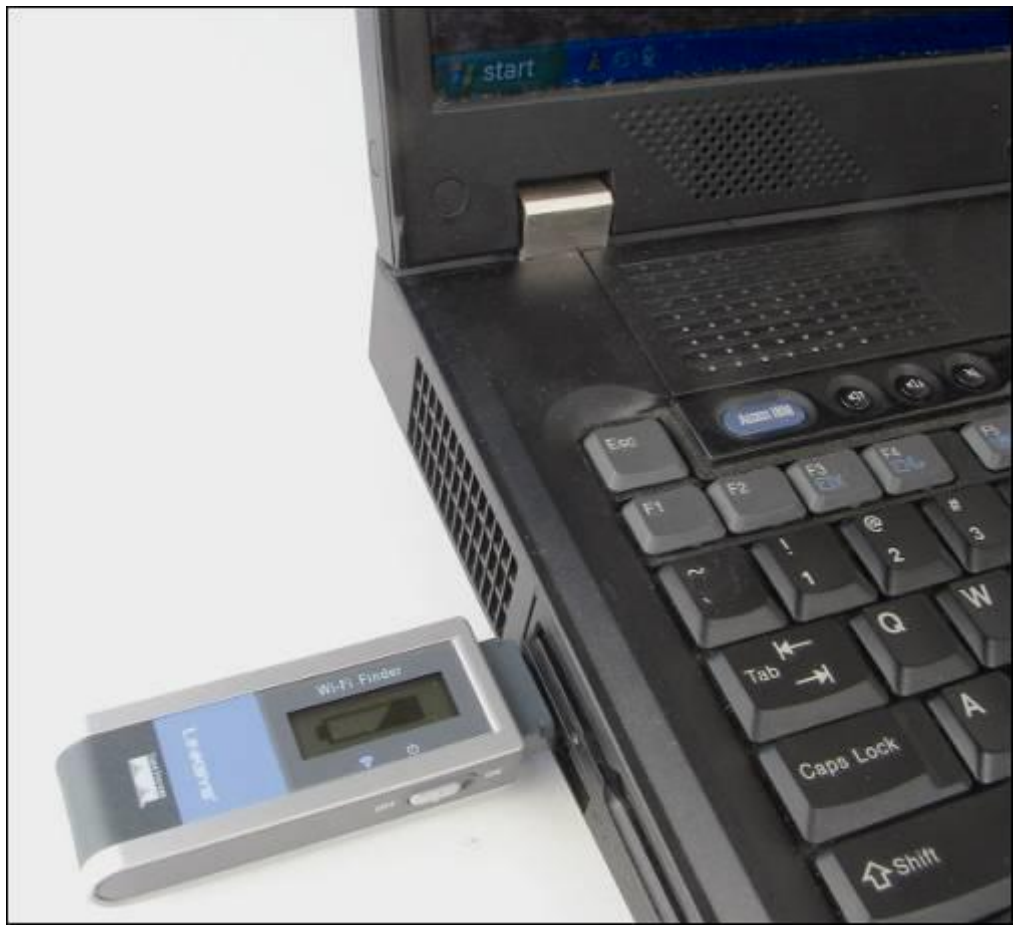

Plug the wireless USB adapter into the USB port

•

•

# Sharing Files, Folders, and Applications PCs in same workgroup or domain share resources

- How to makes network shares available
  - Use My Network Places in Windows 2000/XP \_
  - Use Network Neighborhood in Windows 9x/Me \_
  - Windows components required for sharing resources
    - Client for Microsoft Networks \_
    - Printer Sharing for Microsoft Networks \_
  - Creating a network share in Windows
    - Use Sharing tab in Properties dialog box of target \_

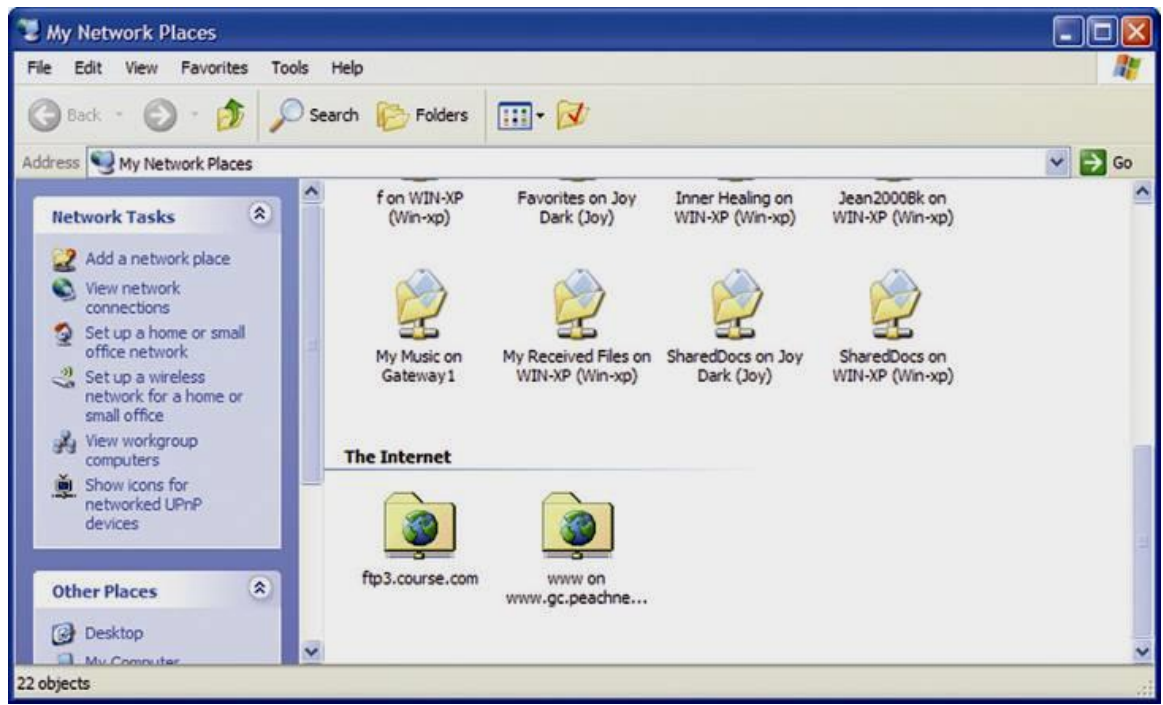

View and access shared resources on the network using My Network Places in Windows XP

#### Network Drive Maps

•

- Make the client PC appear to have a new hard drive
  - Physical hard drive space is on the host (the server) Network File System (NFS)
    - Manages network drive maps between client and server
    - Manages network drive maps between client and serve:
       Is a type of distributed file system (DFS)
    - Provides more for highly reliable file sharing
    - Provides more for nighty reliable file sharing
- Overview of steps to create a network drive map:
   Create a network share on the host
  - Access network using remote computer (client)
    - Use Map Network Drive to map host drive to client

| Map Network Drive | Windows<br>and assi<br>access t | s can help you connect to a share<br>ign a drive letter to the connection<br>he folder using My Computer.<br>the drive letter for the connection                                                     | ed n<br>n si | network folder<br>o that you can |                                                                                                    |       |
|-------------------|---------------------------------|----------------------------------------------------------------------------------------------------|--------------|----------------------------------|----------------------------------------------------------------------------------------------------|-------|
|                   | that you                        | want to connect to:                                                                                                    |              |                                  | Browse For Folder                                                                                                    | ? 🛛   |
|                   | Drive:                          | Y: 🛩                                                                                                    |              |                                  | Select a shared network folder                                                                                                    |       |
|                   | Folder:                         | ×                                                                                                    |              | Browse                           |                                                                                                    |       |
|                   |                                 | Example: \\server\share          Example: \\server\share         Reconnect at logon         Connect using a different user r         Sign up for online storage or connetwork server.         < Back | nan<br>nns   | ne.<br>ect to a<br>Cancel        | My Network Places<br>Entire Network<br>Microsoft Terminal Services<br>Microsoft Windows Network<br>Golden<br>Win-xp<br>Win-xp<br>Web Client Network<br>a on Joy Dark (Joy)<br>Make New Folder<br>OK<br>C | ancel |

Mapping a network drive to a host computer

- Define the main characteristics of the following network types (LAN-MAN-WAN-Internet)
- Specify why the portioning of the message within the network is bad solution?
- Network can be classified based on may parameters; State these parameters, for each specify the different types based on such parameter

### Lab 2 : PCs on the Internet

Objective

- Learn about the TCP/IP suite of protocols
- Learn how to connect to the Internet using cable modern, DSL, and dial-up connections and how to share those connections
- Learn how to use a router to enhance and secure a network connection to the Internet
- Learn about supporting common Internet clients such as Web browsers, e-mail clients, file transfer software, Internet telephone, and Windows XP

Web server

Web server sends

Remote Desktop

#### The TCP/IP Suite of Protocols

- Client/server application
  - Client application on one PC requests data from server
  - Server application on another PC returns data
- Example: World Wide Web
  - The client is a Web browser
  - The server is a Web server; e.g., Apache HTTP server
  - Requested data is a Web page
  - Client applications are installed as programs
- Server applications are installed as services

#### Web browser requests www.course.com/index.html

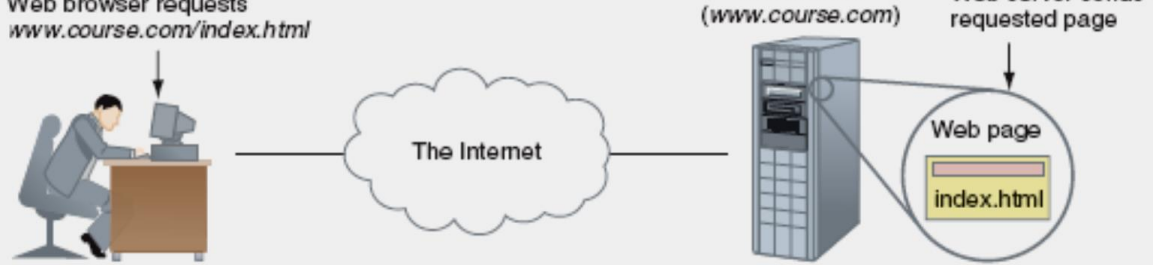

A Web browser (client software) requests a Web page from a Web server (server software); the Web server returns the requested file or files to the client

#### **DSL** Connections

- Comparing communication media
  - Cable modem: TV cables shared by multiple users
  - DSL: dedicated phone lines
  - Comparing service plans
    - Both: sliding-scale residential and business plans
- Comparing setup
  - Both: a modem interfaces PC and broadband jack
    - Comparing installation services: Both: will install equipment at additional cost

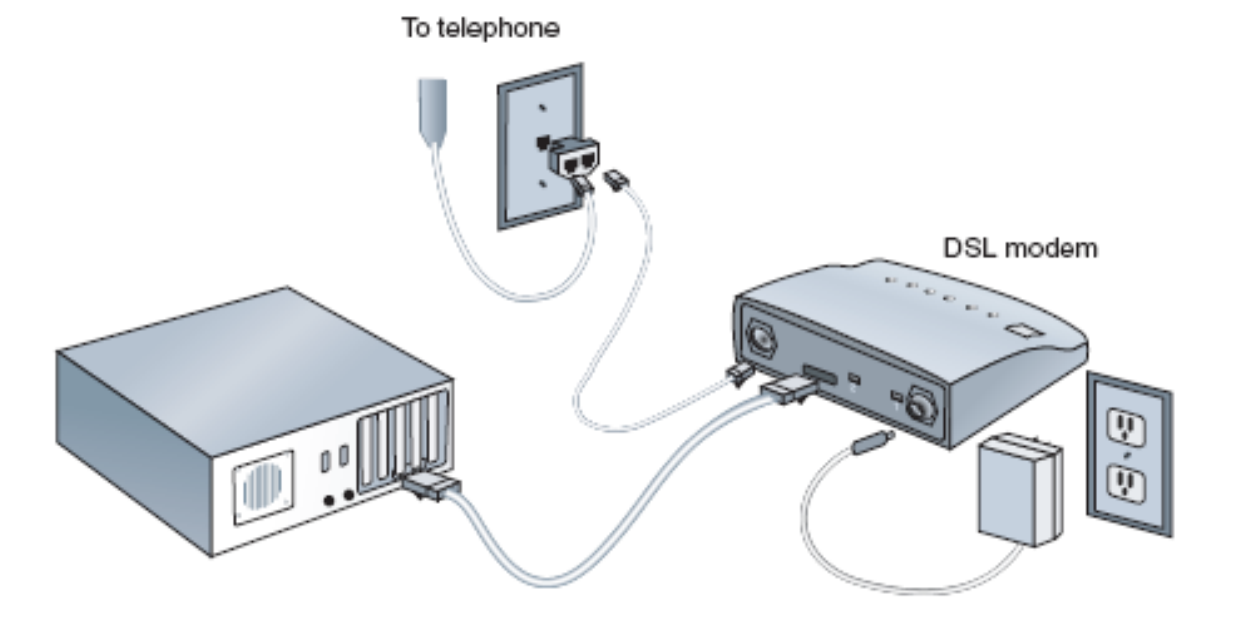

Sample setup for DSL

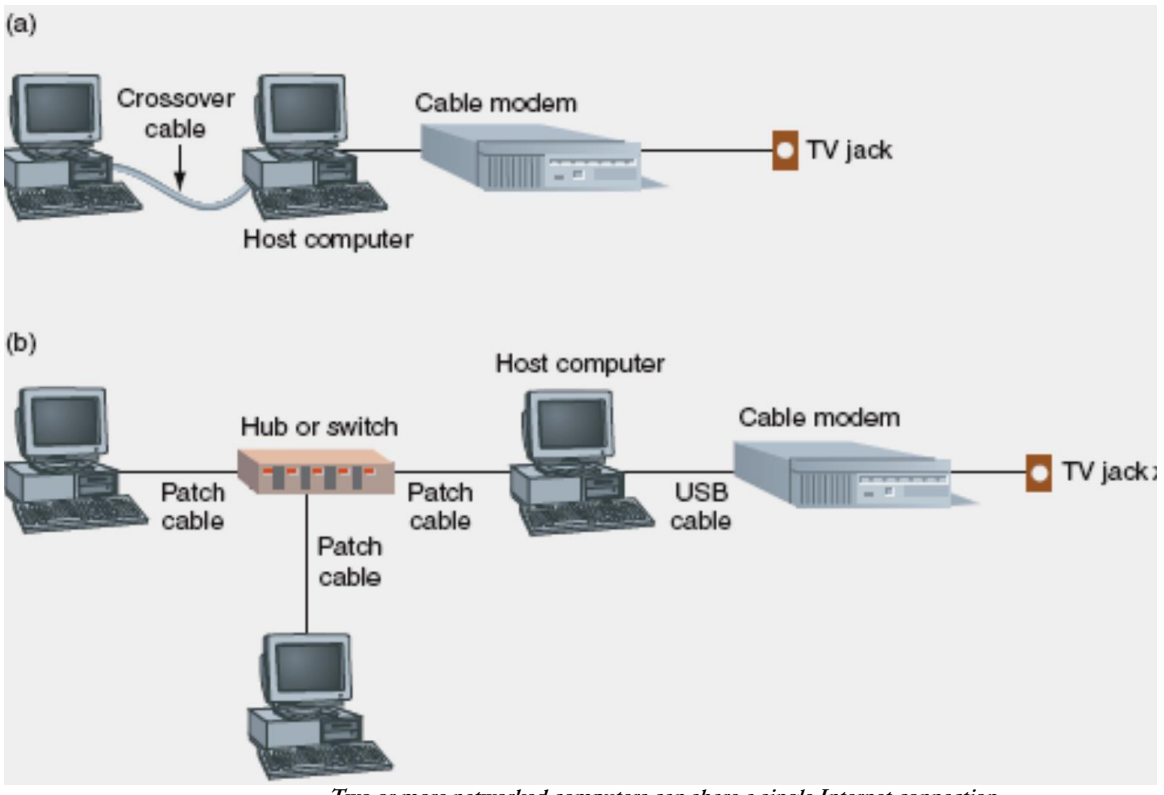

Two or more networked computers can share a single Internet connection

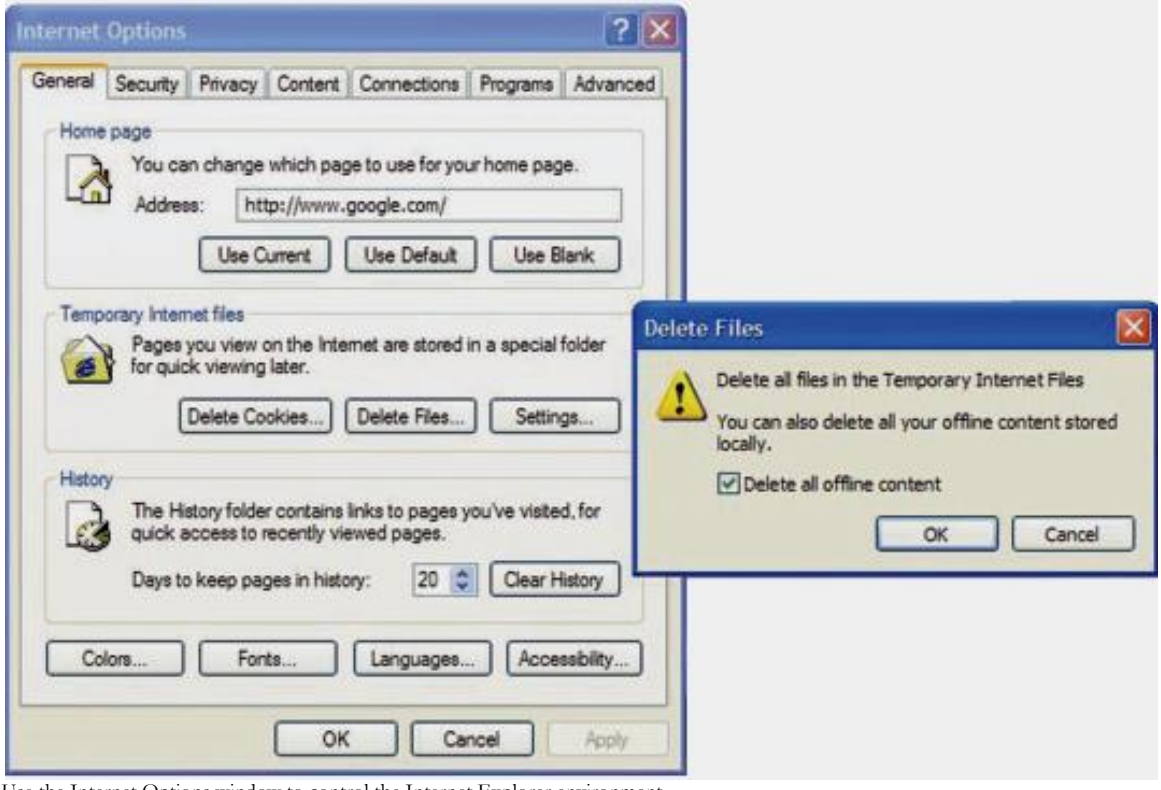

Use the Internet Options window to control the Internet Explorer environment

| 🕸 ftp://ftp3.course.com/gorilla/                                            | PC Repair/ - Micro                      | osoft Internet Expl                     | orer                                 |                                         |            |         |
|-----------------------------------------------------------------------------|-----------------------------------------|-----------------------------------------|--------------------------------------|-----------------------------------------|------------|---------|
| File Edit View Favorites Tools                                              | Help                                    |                                         |                                      |                                         | <i>R</i> * |         |
| 🌀 Back 🔹 🕥 - 🏂 🔎 Sr                                                         | earch 🌔 Folders                         | • 📝                                     |                                      |                                         |            |         |
| Address Address Address Address Address                                     | /PC%20Repair/                           |                                         | 💌 🄁 Go                               | Links » 🌀 SnagIt                        | 🖻 😨 •      |         |
| Other Places (*)                                                            |                                         |                                         |                                      |                                         |            |         |
| <ul> <li>gorilla</li> <li>My Documents</li> <li>Shared Documents</li> </ul> | 0-619-21758-8 (A+<br>Guide to Managin   | 0-619-21760-X (A+<br>Guide to Softwar   | 0-619-21762-6 (A+<br>Guide to Hardwa | 0-619-21763-4 (Lab<br>Manual for A+ Gui |            |         |
| My Network Places                                                           |                                         |                                         |                                      |                                         |            |         |
| Details 🔹                                                                   | 0-619-21765-0 (Lab<br>Manual for A+ Gul | 0-619-21766-9 (Lab<br>Manual for A+ Gui | 2005 editions                        | Jean - PDFs Chs 1-7                     |            |         |
| PC Repair                                                                   |                                         |                                         |                                      |                                         |            |         |
|                                                                             |                                         |                                         |                                      |                                         |            |         |
|                                                                             | Large Trim Design                       | Online content                          | Temp                                 |                                         |            |         |
|                                                                             |                                         |                                         |                                      |                                         |            |         |
|                                                                             |                                         |                                         | User: jendark                        | Internet                                |            | Using I |

Explorer as an FTP client

### Lab 3 : Wireless Networks and Mobile Systems

#### Part I – Objectives and Lab Materials Objective

The objectives of this lab are to:

Familiarize students with the operation of virtual private networks (VPN); and

Familiarize students with the operation of the Dynamic Host Configuration Protocol (DHCP) and IP masquerading, which is also known as network address translation (NAT).

After completing the assignment, the students should be able to: . Understand the operations of VPNs, DHCP, and NAT; and

Detup VPN connections in Windows 2000 Professional systems.

#### Hardware to be used in this lab assignment

Each group needs the following hardware.

@One (1) Dell Latitude C640 notebook computer (with a fully charged battery)

. One (1) Xircom 802.11b wireless Ethernet adapter

Done (1) crossover Ethernet cable (comes with the Intel Wireless Gateway)

#### Software to be used in this lab assignment

. Microsoft Windows 2000 Professional operating systems

. Ethereal network analyzer tool

#### Part II – Pre-lab Assignment

This portion of the assignment should be completed *prior* to the in-class lab session.

. Read the following overview of VPN in Windows 2000: "Virtual Private Networking in Windows

2000: An Overview," available at <a href="http://www.microsoft.com/windows2000/techinfo/howitworks/communications/remoteaccess/vpnoverview.asp">http://www.microsoft.com/windows2000/techinfo/howitworks/communications/remoteaccess/vpnoverview.asp</a>.

#### Lab 4 : In-class Lab Assignment **Overview**

The in-class lab assignment includes the following two tasks, Task A and Task B.

*Task A* – Teams of three groups will conduct the following tasks together. Setup VPN connections between two Windows 2000 Professional computers and monitor the operation and overhead of the VPN using Ethereal. The network scenario is illustrated in Figure 1.

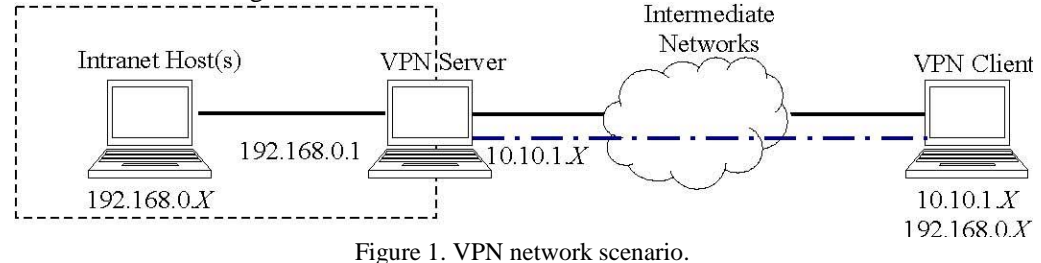

#### ECE/CS 4984 Pre-lab and In-class Laboratory Exercise 10 Page 1 of 6

The VPN server is connected to a private intranet (192.168.0.0/24) and a "public" intermediate network (10.10.1.0/24). To access resources in the private network, the VPN client must connect to the VPN server with a secured tunnel through the public network. When connected, the VPN client is assigned a private IP address of 192.168.0.X. By forwarding IP packets between the VPN clients and the intranet hosts, the VPN server allows the VPN client to communicate with intranet hosts as if it is directly connected to the private network.

In this experiment, the VPN client will connect to the VPN server via an 802.11b access point that will be setup by the GTA. The intranet host will connect directly to the VPN server through an Ethernet interface. The intermediate networks are omitted in this experiment for simplicity. Each team will setup an intranet host, a VPN server and a VPN client.

*Task B* – Teams of two groups will conduct the following tasks together. Configure Internet Connection Sharing (ICS) and trace the operation of DHCP and NAT. The network scenario is illustrated in Figure 2.

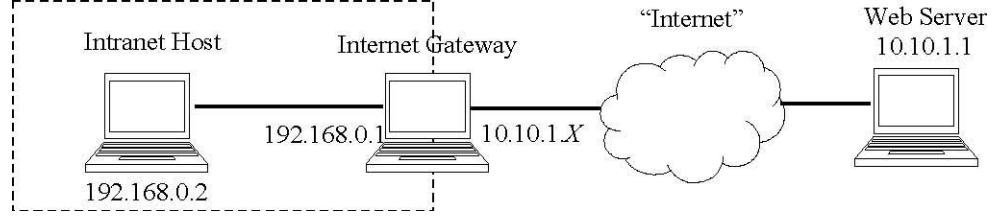

Figure 2. Network diagram for ICS.

In this scenario, the Internet gateway and the Web server are connected to the pubic "Internet" (the 10.10.1.0/24 network is assumed to be public in this experiment). The intranet (192.168.0.0/24) cannot access the "internet" directly and the private addresses 192.168.0.*X* are not reachable from the public Internet. Networking address translation (NAT) is used at the Internet gateway to provide connection to the Internet for hosts in the intranet. In Windows 2000, NAT and DHCP are used to enable Internet Connection Sharing (ICS).

In this lab experiment, the Internet gateway is connected to the public web server via an 802.11b access point. Each team will setup the intranet host and the Internet gateway. The GTA will setup the public web server and the access point.

#### Details of Task A – Configure a VPN and Monitor Operation and Overhead

First, configure the network interfaces and setup an incoming connection on the **VPN server**. This is done with the following three steps.

1. On the notebook computer that will serve as the VPN server, boot into Windows 2000. If you have not done so, insert the Xircom 802.11b adapter into one of the PC Card slots. Launch the *Xircom Wireless Ethernet* 

*Client Utility*, choose the "Commands->Edit Properties" menu. In the "System Parameters" tab, fill in **ECECS4984** as SSID1 and select **Infrastructure** as the network type. In the "Network Security" tab, check the **Enable WEP** option and enable **Shared Key Authentication**.

Use the *Xircom Client Encryption Manager* to enter the default WEP key **ABCDEF4984**. 2 From the "Start" menu, open "Settings->Network and Dial-up Connections," right-click on "Wireless LAN," and then click "Properties." Highlight the item "Internet Protocol (TCP/IP)" and then click "Properties." In the "Internet Protocol Properties" dialog box, check "Obtain an IP address automatically" to enable DHCP. Then click "OK" to apply the changes. Open a command console, use the "ipconfig/all" command to verify that the "Wireless LAN" interface is properly configured. Check and record the assigned IP address, which will be the public address for your VPN server. Test the connection to the access point at IP address **10.10.1.1**.

In "Network and Dial-up Connections," right-click "Local Area Network" and then click "Properties." Highlight "Internet Protocol (TCP/IP)" and then click "Properties." Set the IP address as **192.168.0.1** and the subnet mask as **255.255.255.0**.

3. The following steps setup an incoming connection on the VPN server. In "Settings->Network and Dial-up Connections," click "Make New Connection" to start the Network Connection Wizard. Click "Next." (Note that if this is the first time for creating a VPN or dial-up connection, a "Location Information" dialog may appear. Input your area code to create the default location settings.)

On the "Network Connections Type" dialog box, select **Accept Incoming Connections** (as shown in the figure below), and then click "Next."

| Network C           | onnection Wizard                                                                                                    |
|---------------------|----------------------------------------------------------------------------------------------------|
| Netwo<br>Yoi<br>you | rk Connection Type<br>u can choose the type of network connection you want to create, based on<br>Ir network configuration and your networking needs.                                                     |
| c<br>c              | Dial-up to private network<br>Connect using my phone line (modern or ISDN).<br>Dial-up to the Internet                                                                                                    |
| ¢                   | Connect to the internet using my phone line (modern or ISDN).<br>Connect to a private network through the Internet<br>Create a Virtual Private Network (VPN) connection or 'tunnel' through the Internet. |
| c                   | Accept incoming connections<br>Let other computers connect to mine by phone line, the Internet, or direct cable.                                                                                          |
| C                   | <b>Connect directly to another computer</b><br>Connect using my serial, parallel, or infrared port.                                                                                                    |
|                     | < <u>B</u> ack <u>N</u> ext > Cancel                                                                                                    |

On the "Devices for Incoming Connections" dialog box, do NOT select any device. Just click "Next."

On the "Incoming Virtual Private Connection" dialog box, click **Allow Private Connections**, and then click "Next". On the "Allowed Users" dialog box, select **Administrator** to allow connection requests. Click "Next."On the

"Networking Components" dialog box, select "Internet Protocol (TCP/IP)" and then click

"Properties." Setup TCP/IP as shown in the following figure.

| CP/IP address ass | ignment                                         |  |
|-------------------|-------------------------------------------------|--|
| C Assign TCP/IF   | <sup>o</sup> addresses automatically using DHCP |  |
| Specify TCP/I     | P addresses                                     |  |
| <u>F</u> rom:     | 192 . 168 . 0 . 100                             |  |
| <u>I</u> o:       | 192 . 168 . 0 . 200                             |  |
| Total             | 101                                             |  |

On the "Completing the Network Connection Wizard" dialog box, the default connection name is **Incoming Connections** and the name cannot be changed. Click "Finish" to close the dialog. The following two steps set up the **intranet host**.

1 On the notebook computer that serves as the intranet host, remove any wireless 802.11b card from the PC card slots. Use the crossover Ethernet cable to connect the intranet host and the VPN server via the wired Ethernet interface on each computer.

2 Boot Windows 2000, open "Settings->Network and Dial-up Connections," right-click "Local Area Network," and then click "Properties." Highlight "Internet Protocol (TCP/IP)" and then click "Properties." Setup the IP address as **192.168.0.2**, the default gateway as **192.168.0.1**, and the subnet mask as **255.255.255.0**. Click "OK" and close the dialog.

Setup the **VPN client** and create a VPN connection to the server according to the following four steps.

1. On the notebook computer that serves as the VPN client, boot Windows 2000. If you have not done so already, insert the Xircom 802.11b adapter into one of the PC Card slots. Launch the *Xircom Wireless Ethernet Client Utility*, choose the "Commands->Edit Properties" menu. In the "System Parameters" tab, fill in **ECECS4984** as SSID1 and choose **Infrastructure** as the network type. In the "Network Security" tab, check the "Enable WEP" option and enable **Shared Key Authentication**.

Use the Xircom Client Encryption Manager to enter the default WEP key ABCDEF4984.

2 Open "Settings->Network and Dial-up Connections," right-click "Wireless LAN," and then click "Properties." Highlight "Internet Protocol (TCP/IP)" and click "Properties." Configure TCP/IP to use DHCP. Use the *ipconfig /all* command to verify that the "Wireless LAN" interface is properly configured and record the assigned IP address. Use the *ping* command to test the connection to the VPN server (10.10.1.X) of your team.

3 In "Network and Dial-up Connections," double-click "Make New Connections" to start the "New Connection Wizard." Click "Next." (Note that if this is the first time creating a VPN or dial-up connection on this computer, a "Location Information" dialog may appear. If so, input your area code to create the default location settings.)

On the "Network Connection Type" dialog box, select **Connect to Private Network through Internet** as shown below and then click "Next".

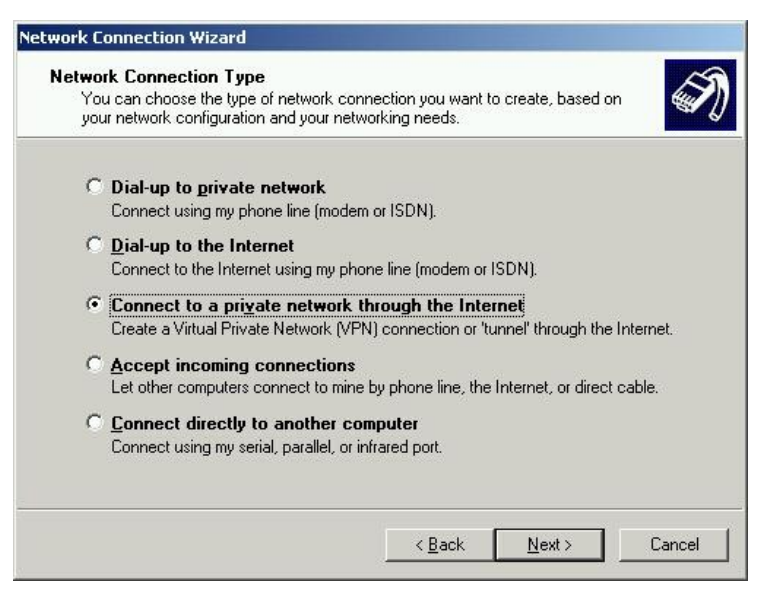

If the "Public Network" dialog appears, select "Do not dial the initial connection" option and then click "Next."

In the "Destination Address" dialog box, type in the public IP address of the VPN server (10.10.1.X) to which you are attempting to connect and then click "Next."

On the "Connection Availability" dialog box, check Only for Myself and the click "Next."

On the "Completing the Network Connection Wizard" dialog box, accept **Virtual Private Connection** as the default connection name and then click "Finish." The "Connect Virtual Private Connection" dialog will appear.

4. The "Connect Virtual Private Connection" dialog will appear. Click "Properties" to display the VPN settings dialog. In "Security" tab, check **Advanced (custom settings)** and click "Settings." Select **No encryption allowed** for the "Data encryption" options. Click "OK" to close the dialog boxes. Encryption is an essential feature of a VPN, but we are disabling encryption here in order to analyze the operations in the VPN with Ethereal.

Use Ethereal network analyzer to trace the operation and overhead of VPN according to the following four steps.

1 Launch Ethereal on the VPN client, use menu "Capture->Start" to open the "Capture Options" dialog box. Select the 802.11b wireless interface (Cisco 340 Series Wireless LAN Adapter). Disable the **Capture packets in promiscuous mode** and **Enable network name resolution** options. Click "OK" to start tracing packets.

2. In the "Connect Virtual Private Connection" dialog box, enter **Administrator** as the user name and **wireless** as the password. Then click "Connect" to establish the VPN connection. An icon for the VPN connection will appear in the system tray when connected.

Use the *ipconfig /all* command to check the assigned IP address for the VPN client. The VPN client will have a virtual interface with a private IP address in the range of 192.168.0.100–192.168.0.200. Test the connection to the intranet gateway (with IP address 192.168.0.1) and the intranet host (with IP address 192.168.0.2).

2 Start Windows Explorer and enter "\\192.168.0.2\" in the address bar. You should be able to find the shared resources on that computer (printers, scheduled tasks, shared folders, etc.).

3 Close the VPN connection. Stop tracing with Ethereal. Examine the packets transferred between the VPN client and the intranet host and answer the following questions.

1) What tunneling protocol is used to establish the VPN connection, PPTP, L2TP, or IPSec?

- 2) Identify the sequence of packet exchanges that establish the VPN connection.
- 3) Examine some IP packets (such as ping request/reply) between the VPN client and the intranet host. Explain how these IP packets are encapsulated. Calculate the overhead (total bytes of the extra headers) of the VPN connection.

Have the GTA verify your results.

#### Details of Task B - Configure ICS and Trace the Operations of DHCP and NAT

Two notebook computers are used in the following procedures.

1. On the notebook computer that will serve as the **Internet gateway**, boot into Windows 2000. Insert the Xircom 802.11b adapter into one of the PC Card slots. Launch the *Xircom Wireless Ethernet Client Utility*, choose the "Commands->Edit Properties" menu. In the "System Parameters" tab, fill in **ECECS4984** as SSID1 and select **Infrastructure** as the network type. In the "Network Security" tab, check the **Enable WEP** option and enable **Shared Key Authentication**. Use the *Xircom Client Encryption Manager* to enter the default WEP key **ABCDEF4984**.

2. Connect the **Internet gateway computer** to the **intranet host** via a crossover Ethernet cable. On the Internet gateway computer, open "Settings->Network and Dial-up Connections," click on "Local Area Network," and select "Properties." In the settings dialog, highlight "Internet Protocol (TCP/IP)" and then click "Properties." Check "Obtain an IP address automatically" to enable DHCP. Click "OK" to

close the dialog boxes. Reboot the computers if prompted. On the **intranet host**, remove any wireless 802.11b card from the PC card slots and configure the "Local Area Network" interface to use DHCP in the same way.

3. On the **Internet gateway**, open "Settings->Network and Dial-up Connections," right-click "Wireless LAN," and then click "Properties." Click on the "Sharing" tab in the "Wireless LAN Properties" dialog, check **Enable Internet Connection Sharing for this connection,** and then click "OK." When prompted for confirmation, click "OK."

The wizard will automatically setup the wired Ethernet interface with IP address 192.168.0.1. DHCP and NAT will be enabled on this interface at the same time.

- 2 On the **Internet gateway**, open "Settings->Network and Dial-up Connections," right-click "Local Area Network," and then click "Properties." Highlight "Internet Protocol (TCP/IP)" and then click "Properties." Verify that the interface was assigned a fixed IP address of **192.168.0.1** and a subnet mask of **255.255.255.0**.
- 3 On the **Intranet host**, start Ethereal and begin tracing packets on the "Local Area Network" interface (3Com EtherLink PCI). On the **Internet gateway**, start Ethereal Network Analyzer and begin tracing packets on the 802.11b wireless interface (Cisco 340 Series Wireless LAN Adapter). Remember to enable the **Capture packets in promiscuous mode** and **Enable network name resolution** options.
- 4 On the intranet host, open a command console and execute the *ipconfig /renew* command to send a DHCP request to the internet gateway. Test the connection to the web server (with IP address 10.10.1.1) in the "internet." Start Internet Explorer and browse the web page http://10.10.1.1.
- 5 On the intranet host, stop tracing with Ethereal. Examine the packet trace to locate and examine the following messages from the packet trace.
- 1) The DHCP request message and the corresponding reply message. Record the fields in the reply message, such as client IP address, subnet mask, router, DNS server, lease time, etc.
- 2) The TCP connections for the HTTP session. Record the source and destination IP addresses. What are the source and destination ports used for this HTTP session? Note that there may be multiple TCP connections.
- 8. One the internet gateway, stop tracing with Ethereal. Examine the packet trace and answer the following questions.
  - 1) Locate the TCP connection for the HTTP session. Record the source and destination IP addresses. What are the source and destination ports used for this HTTP session?
  - 2) Compare the TCP packets from the intranet host and the TCP packets captured on the internet gateway. How does NAT work for the HTTP session?

*Hint:* You may want to repeat steps 5, 6 and 7 to understand the operation of NAT. Clear the cache for the Internet Explorer before you repeat these steps.

#### Laboratory Exercise: interference between Bluetooth and 802.11b

#### Part I – Objectives and Lab Materials

#### **Objective:**

The objectives of this lab are to: Illustrate the set up of a Bluetooth Piconet. Identify the potential interference between Bluetooth and 802.11b.

After completing the assignment, you should be able to: Det-up a

Bluetooth connection between two or more nodes; Diffigate the

interference of Bluetooth on 802.11b.

#### Hardware to be used in this lab assignment:

Tircom credit card Bluetooth adapter Tircom 802.11b adapter Dell Notebook

#### Software to be used in this lab assignment:

Bluetooth connection manager Intellisync software *netperf* running on the notebooks

#### Part II – Pre-lab Assignment

- Read the *netperf* manual installed in /root/WMSD/labs/lab\_6/netperf\_manual.pdf. Read sections 3,4,7 and 8.You will use *netperf* to measure the throughput. Alternatively, the *netperf* manual can also be obtained from <u>http://www.netperf.org/netperf/training/Netperf.html</u>.
- □Write a script in Linux that invokes the netperf client (*netperf\_client*) to transfer UDP segments for 15 seconds. Ensure that the segment size is so chosen to avoid any IP fragmentation. Save the script in the /root/WMSD/labs/lab\_6 folder.
- . Read the article by J. del Prado and S. Choi, "Experimental study on co-existence of 802.11b with alien devices," Proceedings of the IEEE Vehicular Technology Conference, Atlantic City, October 2001.

#### Part III – In-class lab assignment

We will study interference between Bluetooth and 802.11b. Students will form teams consisting of four groups (eight students). Two groups will be involved in the establishment of a Bluetooth Piconet and other two groups will be involved in the set-up of an ad-hoc network. We will study the difference in throughput for an ad-hoc connection in the presence of a Bluetooth piconet. The configuration is as shown in Figure 1:

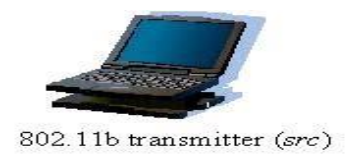

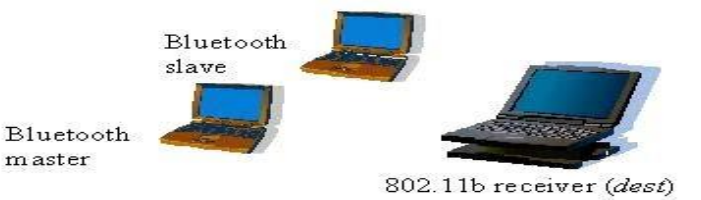

Figure 1 - Experiment Set-up.

- The first task is to set-up the experiment. For this purpose, the two groups responsible for the set-up of an ad-hoc network will form the source and the receiver of the ad-hoc link. One group will be the *src* and the other will be the *dest*.
- □Boot the two notebooks in Linux with the 802.11b cards in the PCMCIA slots. Use the *iwconfig* command in Linux to set the mode of operation to Ad-Hoc, ESSID to *wmsdgroupnumber* where *groupnumber* is the number of the group acting as *src*. Set the transmission power to 1mW or 0 dBm. Make a note of your settings. Set the IP address of the *src* and *dest* as 169.254.1.id\_of\_notebook where *id\_of\_notebook* is the id associated with your notebook. Set the channel of operation as assigned by the GTA to you.

Establish an ad-hoc connection between the src and dest. Ping the src machine from the dest and

capture a screen shot of the ping output, thereby validating the ad-hoc connection.

To introduce interference, we now establish a Bluetooth piconet around *dest* as shown in Figure 1.

- . Start by inserting the Xircom Bluetooth cards in the notebooks. One of the groups will act as the "master" of a Bluetooth Piconet and the other group will be the "slave." After inserting the Bluetooth adapter in the PCMCIA slot, click on the "Bluetooth places" icon in the task bar. When the manager appears on your screen, check the properties of your card. This can be done by right clicking on the icon corresponding to the name of your notebook and clicking on the "Properties" button.
- . The properties of the Bluetooth device include name of the device, 48-bit MAC address of the Bluetooth adapter, device class and connection profile. Ensure that the encryption is off for the connection between the communicating devices. Note the MAC address of your device.
- . A Bluetooth device can be either in non-pairable mode or in pairable mode. In pairable mode the Bluetooth device accepts paring i.e. creation of bonds initiated by the remote device, and in non-pairable mode it does not. Set the pairable mode to "Bondable" on your device. After confirming the settings on the notebooks involved in the set up of the Bluetooth link, the group that is acting as master of the piconet should right-click on the "New" icon and click on the "Discover all" option (see Figure 2). The group acting as "slave" should right-click on the icon corresponding to the notebook name and

click on the "Discoverable" icon (see Figure 3). With this, the "slave" makes itself available to be discovered by the "master." When the "slave" device is discovered, the details about it are displayed at the "master" under the "New" icon.

| Devices                                                                                                    |                  |                |                |          |   |              |
|----------------------------------------------------------------------------------------------------|------------------|----------------|----------------|----------|---|--------------|
| File View Help                                                                                                    |                  |                |                |          |   | 1            |
| 🖙 Back 🗸 🔿 🚽 🔂 Search                                                                                                    | 🔁 Folders 🏼 🎯    |                |                |          |   |              |
| Address 🚷 x C:\Documents and Settings                                                                                                    | Administrator\De | esktop\My Blue | tooth Places\D | evices   |   | • 🔗 🌼        |
| Folders ×                                                                                                    |                  | 0              | 8.             | シレ       | 2 |              |
| p Documents Computer Local Disk (C:) BACKUP DELL DISCOVER Documents and Settings Administrator Cookies B Administrator Cookies B Start Menu B Start Menu D Sevolta D Sevolta D | Connections      | Ignored        | Known          | LAPTOP_6 |   | Discover All |
| 1 item selected                                                                                                    | ]                |                |                |          |   |              |

Figure 2- Snapshot of the master device's "Bluetooth places" window.

| Devices                                                                                                    |                   |                |                |        |                                                                |       |
|----------------------------------------------------------------------------------------------------|-------------------|----------------|----------------|--------|----------------------------------------------------------------|-------|
| File View Help                                                                                                    |                   |                |                |        |                                                                |       |
| 🖙 Back 🔹 🔿 👻 🖾 🔍 Search 👎                                                                                                    | 🔁 Folders 🛛 🕄     |                |                |        |                                                                |       |
| Address 🔞 x C:\Documents and Settings                                                                                                    | \Administrator\De | esktop\My Blue | tooth Places\D | evices | -                                                              | ] @Go |
| Folders ×                                                                                                    |                   | 0              | 8.             | 2      | 21                                                             |       |
| Jocuments         computer         cocal Disk (C:)         BACKUP         DEL         Discover.         Documents and Settings         Administrator         Cookies         Desktop         Desktop         Desktop         Sources         Documents and Settings         Shard Files         Favorites         My Documents         Start Menu         UserData         VSWebCache         DOS | Connections       | Ignored        | Known          |        | scoverable<br>operties<br>elete all Link Keys<br>op activities |       |

Figure 3- Snapshot of the slave device's "Bluetooth places" window.

Double-click the "New" icon to display the discovered "slave." Double-click on the "slave" and there will be a list of profiles available on that "slave." Double-click on the

"Intellisync" profile and there will be an option of establishing a one-time or a permanent connection. Establish a permanent connection between the "master" and the "slave" such that in the event of a disconnection, the two devices will be connected again. Select the "permanent" radio button and click ok.

One of the main applications of Bluetooth is essentially looked as a "cable-replacement" technology; it provides emulation of serial data transfer between two devices. The Bluetooth devices that you have provide the emulation of serial ports. When you use the synchronization software, Intellisync, you make use of port COM 12. You have now established a Bluetooth piconet. The set-up of the experiment is now complete.

#### **Throughput measurements**

- We will measure the throughput of the ad-hoc connection in the absence and then in the presence of Bluetooth interference using *netperf*. The *netperf* binary is located in /usr/local/netperf and is linked at /usr/local/bin, so it can be executed from any folder in Linux.
  - Stop the Bluetooth radio on both, the "master" and the "slave" devices. To stop the Bluetooth radio, right-click on the

icon in the task bar and then uncheck the "Radio on" option.

- Start the *netperf* server on the *dest* node by typing *netserver* in the terminal window. *netserver* is configured to listen to connections on port 12865. Run the *netperf* client script (*netperf\_client*) saved in the /root/WMSD/labs/lab6 folder by typing ./netperf\_client in the terminal window on the *src* node.
- Measure the throughput returned by *netperf* for a data rate of 1Mbps. The data rate can be varied by using *iwconfig*. The signal level can be read by typing *iwconfig* in the terminal window. Take the measurement at a signal level of -60dBm at the *src* node. Perform three such data transfers using *netperf* and note down the throughput values for each such transfer.
- □Capture a screen shot of the *netperf* terminal window for the report. The screen shot should be taken for only one of the three readings of throughput. In order to take a snapshot on Linux, click on the "K" icon in the taskbar and go to graphics>KSnapshot. Use KSnapshot to take a screen shot of the *netperf* window.
  - We now introduce interference in the form of a data transfer in the Bluetooth piconet.Start the Bluetooth radio on the "master" and the "slave" device by clicking on the red icon in the task bar, as done above for stopping the Bluetooth radio. Right click on the same red

29

icon in the task bar after your radio is "on" and click on "Open my Bluetooth places." When the manager appears on your screen, on the "master" device, double-click on the "Connections" icon in the left hand frame. You will see the permanent connection being

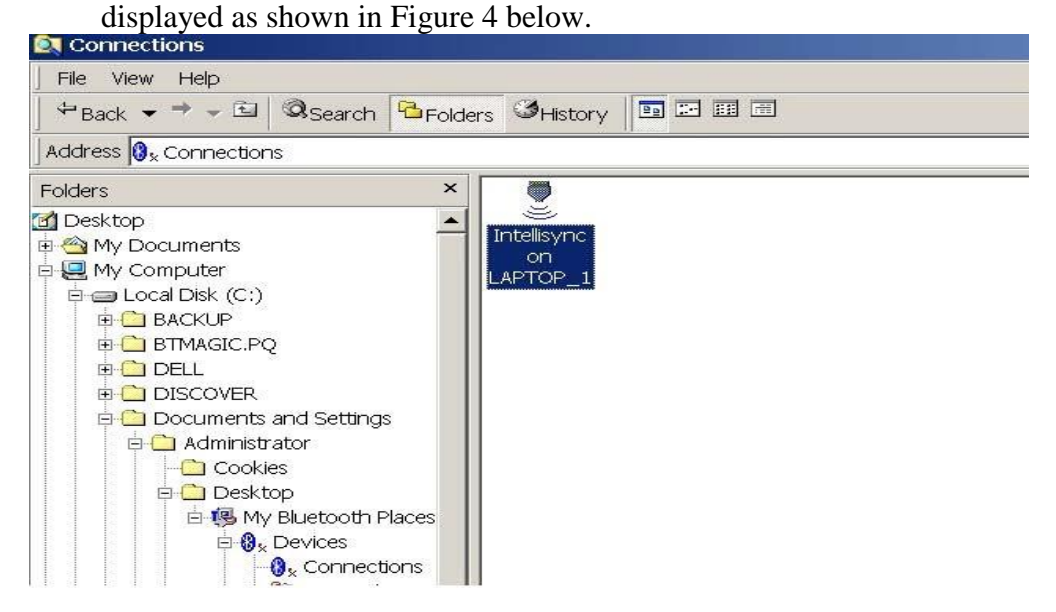

Figure 4- Snapshot of the "Connections" window under "My Bluetooth places"
The "master" connects to the slave using Intellisync software. Start the Intellisync agent on both devices by going to Start>Programs>Intellisync>Intellisync agent. Using the Intellisync agent on the desktop, select 'File Transfer' icon on both the notebooks as shown in Figure 5.

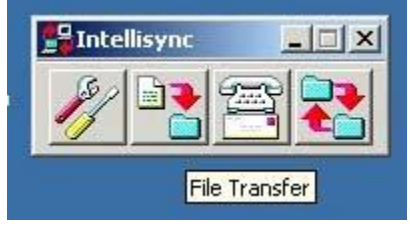

Figure 5- Snap shot of the Intellisync agent

A connection will be established between the two Bluetooth devices with an accompanying sound. A security window will appear on the screen if the connection is being established for the first time. Under this security setting, select the "Security" tab and allow the remote user to access your inbox only. Select the "Inbox transfer only" button as shown in Figure 6.

| 19 |
|----|
|    |
|    |
|    |
| i. |
|    |
|    |
|    |
|    |

Figure 6- Snap shot of the security settings for Intellisync

In order to start the data transfer, on the "slave" system, select the file "pockettysetup-0.9.4.exe" in

C:\WMSD\iPAQ and start its transfer to the "master" device. The file can be chosen from the right-

hand side explorer window. Right click on the file and select the "master" as shown in Figure 7.

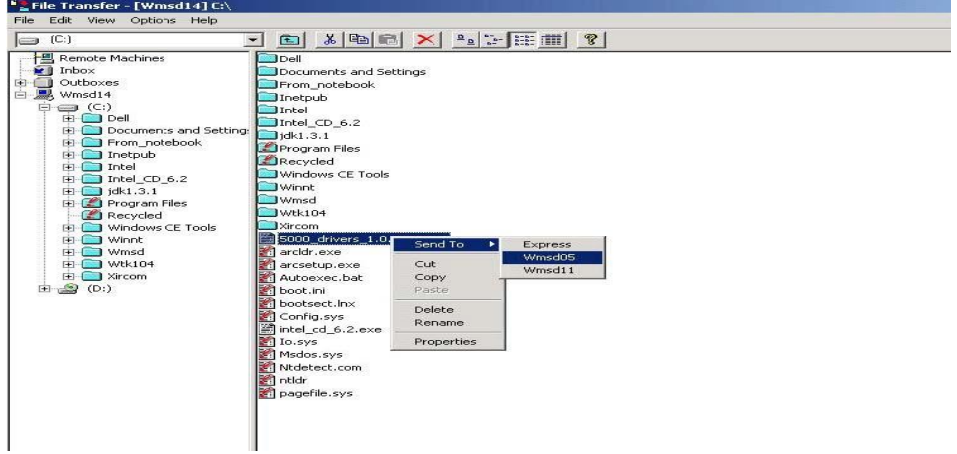

Figure 7- Snap shot of the File transfer explorer window.

Here, Bluetooth interference is present in the form of data transfer between two devices. Now measure the throughput of IEEE 802.11b connection using *netperf*. Start the *netperf\_client* at the *src* and measure the throughput. While you measure the IEEE 802.11b throughput, ensure that the Bluetooth devices are transferring data. Perform three such data transfers using *netperf* and note down the throughput values for each such transfer.

Report the throughput for the adhoc connection. Capture a screen shot of the *netperf*terminal window, to be included in this week's report. The screen shot should be taken for only one of the three readings of throughput. In order to take a snapshot on Linux, click on the "K" icon in the taskbar and go to graphics>KSnapshot. Use KSnapshot to take a screen shot of the *netperf* window. Also take a snapshot of the Bluetooth data transfer.

Note: While transferring Bluetooth data for different data rates, delete the file being transferred after it is transferred to the "master" device and re-transfer the same file for different data rates.

Repeat the above procedure of throughput measurements for different IEEE 802.11b data rates of 2Mbps and *auto*. Do this in the absence and in the presence of a Bluetooth connection. In order to change the data rate of the ad-hoc connection use *iwconfig*.

Note: *auto* data rate means that the IEEE 802.11b link will try to maintain a theoretical bandwidth of 11Mbps; however it may reduce to a bandwidth less than 11Mbps, depending on current channel conditions.

```
جربة (1) بطاقة الشبكة والكابلات المجدولة غير المغلفة
ولاً: التعرف على وظيفة وخصائص بطاقة مواجهة الشبكة NIC
النياً: الكابلات المجدولة غير المغلفة (UTP)، ووصلات (RJ-45)
النياً: تركيب وصلات RJ45 إلى كابلات UTP
النياً: تركيب كابل (UTP) نوع (Cross Cable)، ونوع (Drop Cable) ......
فامساً: فحص كابلات UTP بعد تجهيزها
```

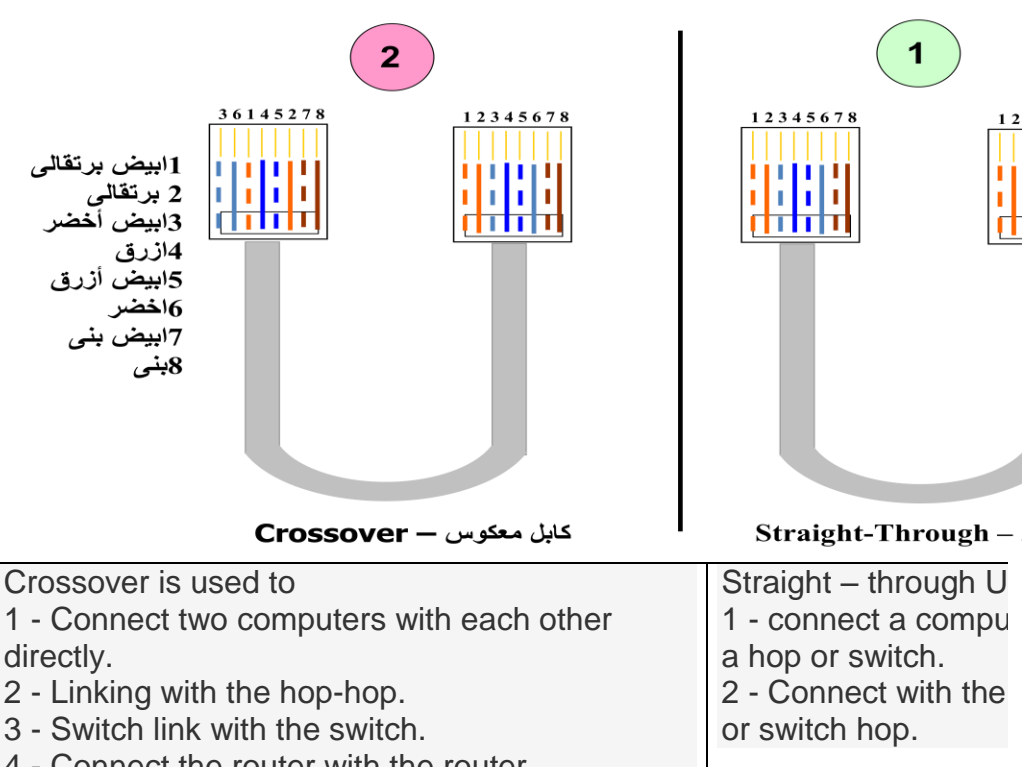

#### Types of UTP cabling links in terms of the linking functionality

4 - Connect the router with the router.

5 - Hop link with the switch.

# Setting up a home network on the two devices in the home, in two different ways

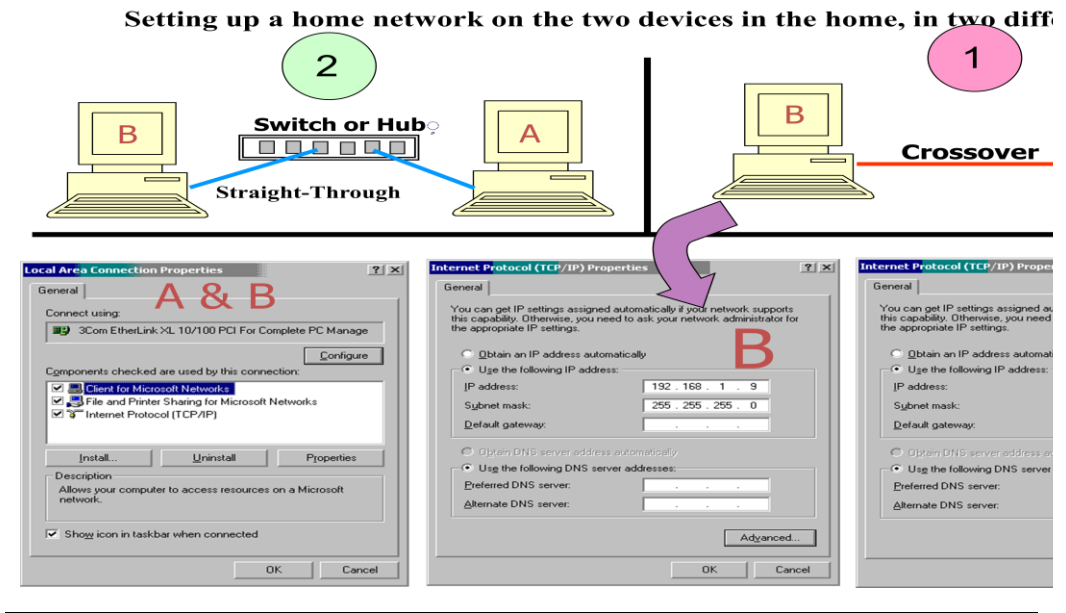

جربة (2) بناء شبكة بين جهازين وعناوين IP

ولاً: بناء شبكة مكونة من جهازي حاسب

•••••

نانياً: عناوين IP وطرق الحصول عليها

الثاً: استعراض أجهزة الحاسب المرتبطة بمجموعة العمل

••••••

جربة (3) بناء شبكة نجمية نوع مجموعة عمل

ولاً: التعرف على وظيفة جهاز التوصيل المركزي Hub Switch .....

انياً: التعرف على طريقة بناء شبكة نجمية بين مجموعة أجهزة

•••••

الثاً: التعرف على طريقة إنشاء مجموعات العمل .....

إبعاً: البحث عن أجهزة الحاسب المرتبطة بمجموعة عمل

••••••

جربة (4) الشبكات النجمية الخطية

ولاً: توسيع الشبكة المحلية باستخدام Hub Switch .....

لانياً: ربط مجموعتي عمل باستخدام أقنعة شبكة متشابهة

••••••

الثاً: ربط مجموعتي عمل باستخدام أقنعة شبكة مختلفة

إبعاًةً: إرسال رسالة وحدة لتحكم

••••••

.....

جربة (5) حسابات المستخدمين المحليين

ولاً: التعرف على حسابات المستخدمين المحليين المعدّة مسبقاً

نانياً: إنشاء حساب مستخدم محلي جديد

••••••

.....

الثاً: إدارة حسابات المستخدمين المحليين

••••••

جربة (6) المجموعات المحلية وتعيين حقوق المستخدمين

ولاً: التعرف على المجموعات المحلية المعدّة مسبقاً وصلاحياتها

•••••

نانياً: إنشاء مجموعة محلية جديدة

••••••

الثاً: إضافة حسابات مستخدمين محليين إلى مجموعة محلية

•••••

إبعاً: تعيين حقوق المستخدمين من خلال المجموعات المحلية .....

خامساً: إعادة تسمية وحذف مجموعة محلية

.....

جربة (7) بيئة تشغيل .Windows XP Prof متعددة المستخدمين ولاً: دراسة التشكيل الجانبي لحسابات المستخدمين في ويندوز انياً: أمن وسرية مجلدات التشكيل الجانبي لحسابات المستخدمين المحلية . الثاً: علاقة حسابات المستخدمين مع مجلدات التشكيل الجانبي الخاصة بها ••••• جربة (8) المشاركة على الأقراص و المجلدات ولاً: إنشاء مشاركات على الأقراص المحلية والمجلدات باستخدام المعالج ••••• نانيا: إلغاء المشاركات عن الأقراص المحلية والمجلدات باستخدام المعالج . . . . . . . . . . . . . الثاً: طريقة أخرى لإنشاء المشاركات على الأقراص المحلية والمجلدات ..... إبعاً: طريقة أخرى لإلغاء المشاركات على الأقراص المحلية والمجلدات ..... خامساً: الوصول إلى المشاركات على حاسبات مجموعة العمل 

جربة (9) تثبيت وتشغيل خدمة DHCP على خادم Windows 2000 Server ولاً: التعرف على وظيفة خدمة DHCP ..... نانياً: التعرف على طريقة تثبيت خدمة DHCP ..... الثاً: التعرف على طريقة تفعيل خدمة DHCP .....

جربة (10) ضم محطة عمل إلى شبكة نطاق

ولاً: خطوات ومتطلبات ضم محطة عمل (الحاسب) للعمل ضمن شبكة النطاق ....

لمنياً: كيفية الحصول على عناوين IP تلقائياً باستخدام بروتوكول DHCP .....

الثاً: التعرف على طريق استعراض محطات العمل الأعضاء في النطاق .....

ابِعاً: أوامر بيئة النشغيل الخطية DOS في التعامل مع شبكة النطاق .....